# SISTEM INFORMASI PENGEMBANGAN KARIR DOSEN (SIPKD)

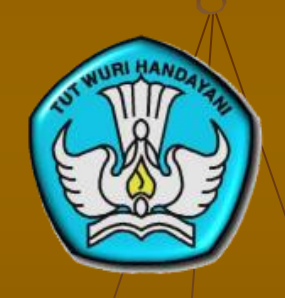

DIREKTORAT PENDIDIK DAN TENAGA KEPENDIDIKAN DIREKTORAT JENDERAL PENDIDIKAN TINGGI KEMENTERIAN PENDIDIKAN DAN KEBUDAYAAN

2012

1

## Membuka Laman SIPKD Online

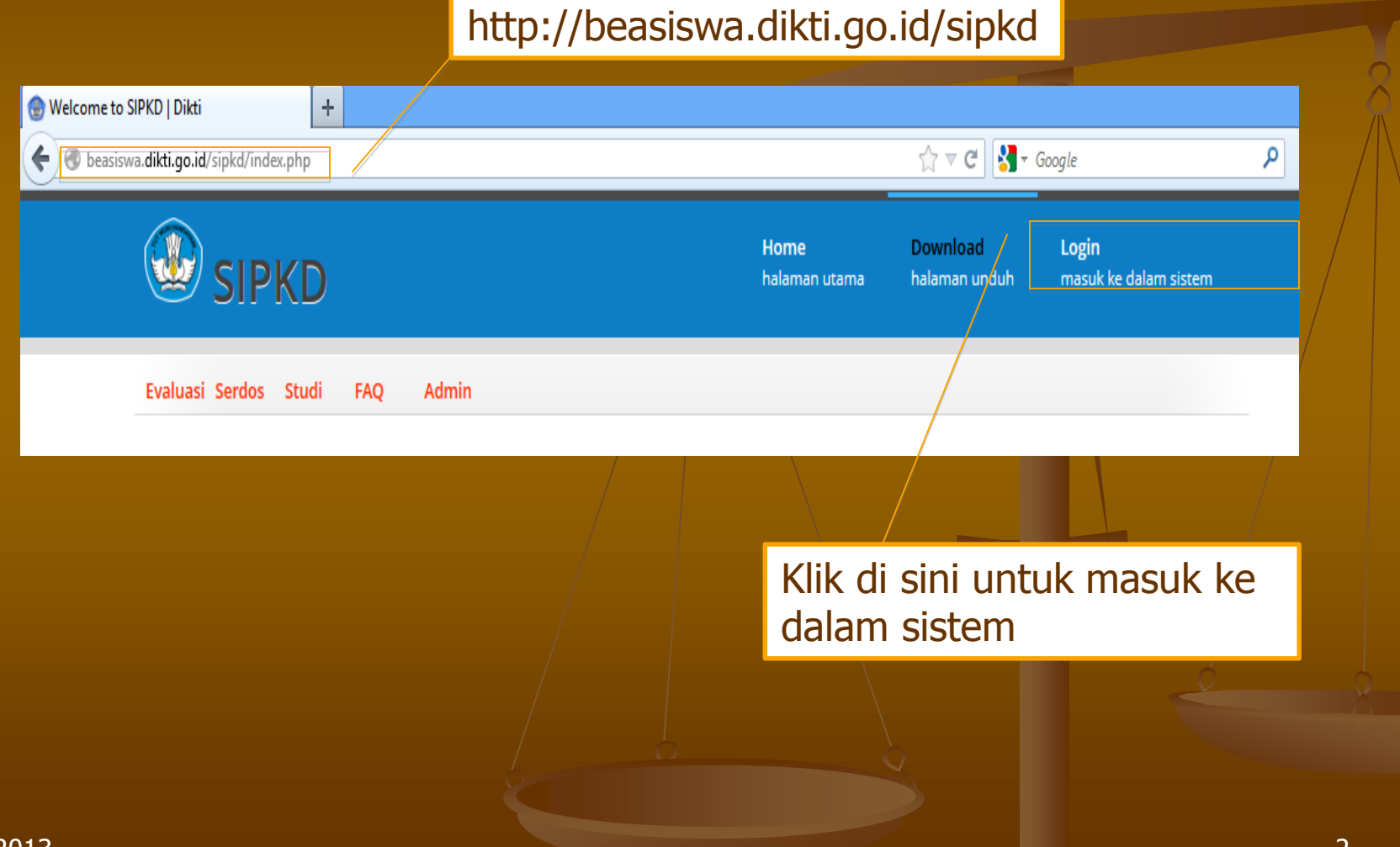

## Login (Masuk ke dalam sistem)

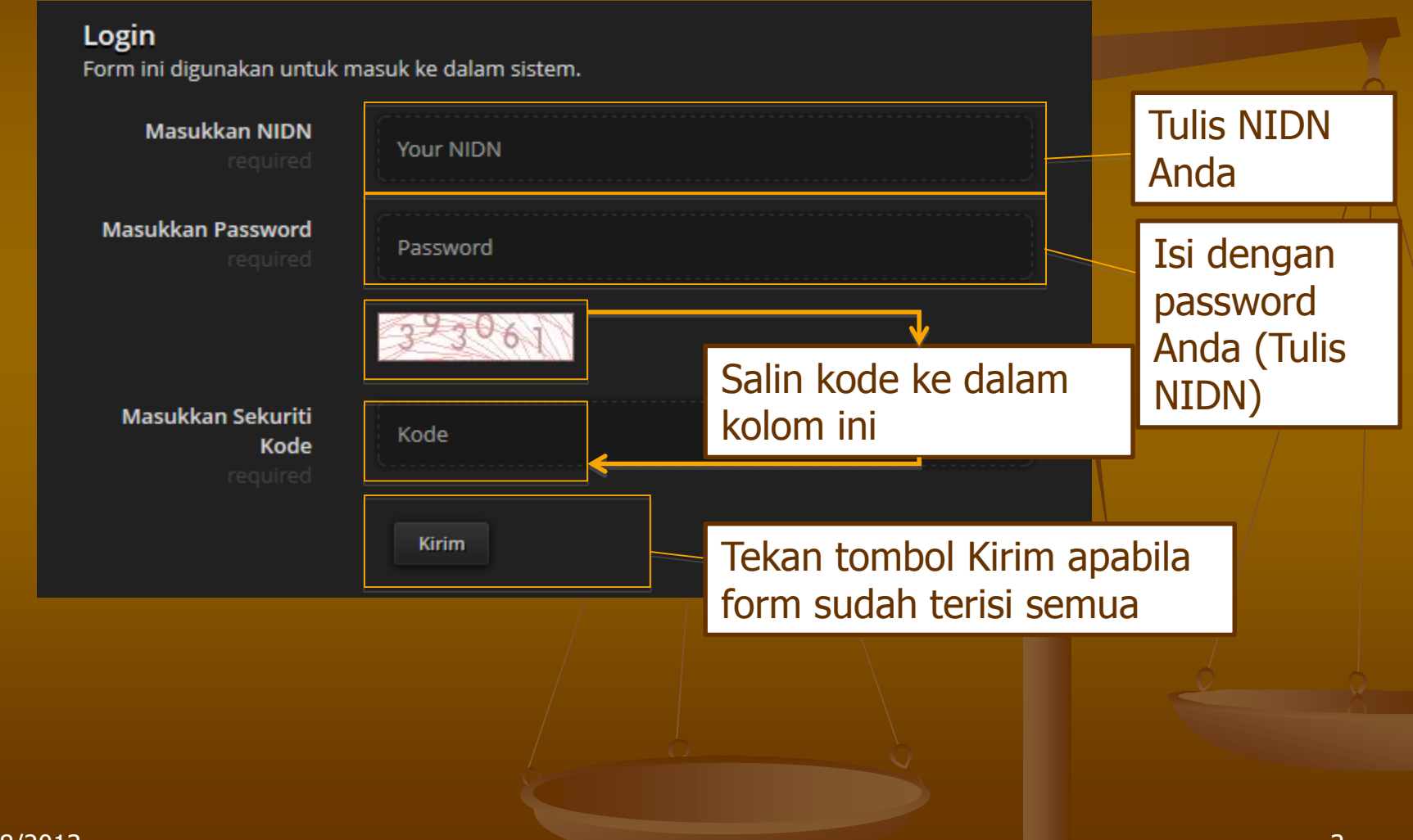

### Menu Isian Dalam SIPKD Online

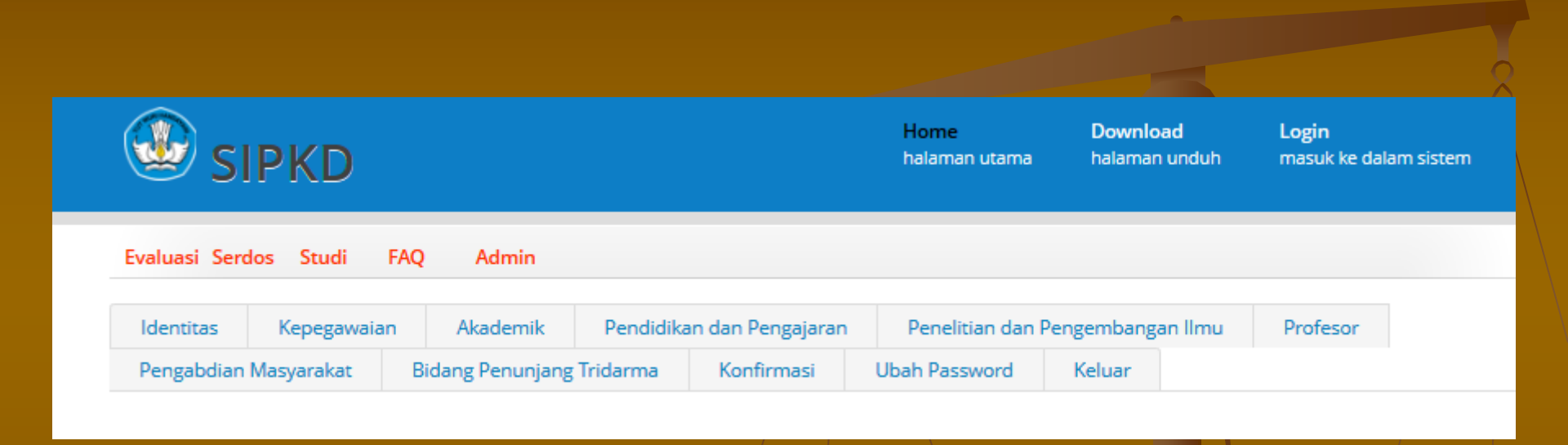

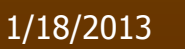

#### Identitas

#### Identitas

Silakan isi form di bawah ini sesuai dengan kondisi Saudara

| NIDN: *<br>Nama: *              |                         |
|---------------------------------|-------------------------|
| Gelar Depan: *                  | Prof.Dr.Ir.             |
| Gelar Belakang: *               | -                       |
| Jenis Kelamin: *                | ● Perempuan O Laki-laki |
| Tempat Lahir: *                 | BANDUNG                 |
| Tanggal Lahir: *                |                         |
|                                 | format : yyyy-mm-dd     |
| No KTP: *                       |                         |
| Alamat Rumah: *                 |                         |
|                                 |                         |
| Telp Rumah: *                   | -                       |
| Nomor Hp Aktif: *               | -                       |
| Email Aktif: *                  | p                       |
| Penerima Tunjangan Profesi *    | sejak tahun             |
|                                 | 2009                    |
| Penerima Tunjangan Kehormatan * | sejak tahun             |
|                                 | 2011                    |

Simpan Sementara

Lanjut

 Form harus diisi dengan lengkap

- Pilih "Simpan Sementara" bila hendak berhenti mengisi
- Pilih "Lanjut" apabila akan melanjutkan pengisian ke menu selanjutnya

### Kepegawaian

Konogawaian

| Kementerian Induk: *                                                 | -                       |   |
|----------------------------------------------------------------------|-------------------------|---|
| Status (PNS/ Non PNS): *                                             | CPNS                    | * |
| Nomor Kartu Pegawai: *                                               | -                       |   |
| Pangkat/Golongan: *                                                  | IV/C-PEMBINA UTAMA MUDA | ¥ |
| Tmt Pangkat: *                                                       | -                       |   |
|                                                                      | format : yyyy-mm-dd     |   |
| Jabatan Akademik: *                                                  | -                       |   |
| Tmt jabatan: *                                                       | -                       |   |
|                                                                      | format : yyyy-mm-dd     |   |
| NIP/Nomor Induk Kepegawaian (yang relevan): *                        |                         |   |
| No Registrasi Sertifikat Pendidik (Dikosongkan apabila belum Serdos) | ):                      |   |
| Tanggal Mulai Menjadi Dosen (CPNS): *                                |                         |   |
|                                                                      | format : yyyy-mm-dd     |   |

- Form harus diisi dengan lengkap
- Pilih "Simpan Sementara" bila hendak berhenti mengisi
- Pilih "Lanjut" apabila akan melanjutkan pengisian ke menu selanjutnya
- Pilih "Kembali" bila akan kembali ke menu sebelumnya

### Akademik

#### Akademik

| Kode Perguruan Tinggi: *                                   | 002003                   |   |
|------------------------------------------------------------|--------------------------|---|
| Nama Perguruan Tinggi: *                                   | Institut Pertanian Bogor |   |
| Alamat Perguruan Tinggi: *                                 |                          |   |
| Jenis Pendidikan Tinggi: *                                 | Akademik                 | v |
| Fakultas:                                                  |                          |   |
| Jurusan/ Departemen/ Bagian: *                             |                          |   |
| Program Studi: *                                           |                          |   |
| Bidang Ilmu: *                                             |                          |   |
| Prodi S2 pada PT Saudara yang sesuai dengan bidang ilmu: * |                          |   |
| Prodi S3 pada PT Saudara yang sesuai dengan bidang ilmu: * |                          |   |
| Matakuliah Pokok (1): *                                    |                          |   |
| Status Tugas (DS/PR/DT/PT): *                              | Dosen Saja               | V |

| Riwayat Pendidikan    |                            |  |
|-----------------------|----------------------------|--|
| Nama Program Studi:   |                            |  |
| Bidang Ilmu:          |                            |  |
| Jenjang:              | S1 🗸                       |  |
| Nama PT:              |                            |  |
| Negara:               |                            |  |
| Tahun Mulai:          |                            |  |
| Tahun Selesai:        |                            |  |
| Gelar:                |                            |  |
| Sumber Dana/ Sponsor: |                            |  |
|                       | Tambah                     |  |
| Riwayat Pendidikan    |                            |  |
|                       |                            |  |
| Kemba                 | li Simpan Sementara Lanjut |  |
|                       |                            |  |

#### Pilih "Tambah" untuk menambahkan riwayat pendidikan

### Bidang Pendidikan dan Pengajaran

#### Pendidikan dan Pengajaran

| Pelatihan Yang di Iku | ıti             |                |  |
|-----------------------|-----------------|----------------|--|
| Nama Pelatihan:       |                 |                |  |
| Semester:             | Pilih           | ~              |  |
| Tahun Ajaran:         | Pilih           | ~              |  |
| Bukti Penugasan:      |                 |                |  |
| Capaian:              |                 |                |  |
| Tempat:               |                 |                |  |
| Jumlah Jam:           |                 |                |  |
| SKS:                  | Tambah          |                |  |
| Pelatihan             |                 |                |  |
|                       |                 |                |  |
| Pengajaran Yang dila  | kukan           |                |  |
| Kategori:             | Pilih           | ~              |  |
| Nama:                 |                 |                |  |
| Jenjang:              | Pilih           | ~              |  |
| Semester:             | Pilih           | ~              |  |
| Tahun Ajaran:         | Pilih           | ~              |  |
| Bukti Penugasan:      |                 |                |  |
| Capaian:              |                 |                |  |
| Tempat:               |                 |                |  |
| Jumlah Mhs:           |                 |                |  |
| SKS:                  | Tambah          |                |  |
| Pengajaran            |                 |                |  |
| Kam                   | abali Simpan Co | mentara Laniut |  |
| Neri                  | Surpan Ser      | conjuc         |  |

Pilih "Tambah" untuk menambahkan riwayat pelatihan yang diikuti dan pengajaran yang dilakukan

### Bidang Penelitian dan Pengembangan

#### Penelitian dan Pengembangan Ilmu

- » Melakukan Penelitian
- » Menerjemahkan/ menyadur buku ilmiah
- » Mengedit/ menyunting karya ilmiah dalam bentuk buku
- » Membuat rancangan dan karya teknologi yang dipatenkan secara nasional » Pameran/Pergelaran/Penayangan Tingkat Daerah
- » Membuat rancangan dan karya teknologi yang dipatenkan secara
- Melakukan Penelitian

| Kategori Publikasi:                   | Pilih              | ~            |
|---------------------------------------|--------------------|--------------|
| Nama/ Judul Penelitian/<br>Publikasi: |                    |              |
|                                       | (                  |              |
| Semester:                             | Pilih              | ×            |
| Tahun Ajaran:                         | Pilih              | $\checkmark$ |
| Bukti Penugasan:                      |                    |              |
| SKS:                                  |                    |              |
| Sumber Dana:                          |                    |              |
| Capaian:                              |                    |              |
| Laman Publikasi:                      |                    |              |
|                                       | Tambah             |              |
| Daftar                                |                    |              |
| Kembali                               | i Simpan Sementara | Lanjut       |

- » Membuat rancangan dan karya teknologi yang tidak dipatenkan
- » Membuat rancangan dan karya seni monumental/ seni pertunjukan
- » Membuat karya sastra
- » Pameran/Pergelaran/Penayangan Tingkat Nasional
- » Pameran/Pergelaran/Penayangan Tingkat Internasional

Seluruh menu dalam bidang Penelitian dan Pengembangan Ilmu harus diisi

### Kewajiban Khusus Profesor

#### Profesor

| Thn Menjadi Profesor:                                                                                                    | 2011                                                                                                    |                                                                                                    |
|----------------------------------------------------------------------------------------------------|----------------------------------------------------------------------------------------------------|----------------------------------------------------------------------------------------------------|
| <ul> <li>&gt; Menulis satu judul na<br/>pimpinan dan tercatat</li> <li>&gt; Menulis satu judul na<br/>secara internasional mi<br/>tercatat</li> <li>&gt; Keterlibatan dalam sa<br/>penelitian untuk diserta<br/>atau teknologi (termasu<br/>dilakukan oleh kelompi</li> <li>&gt; Melaksanaan peneliti<br/>mandiri termasuk karyi<br/>pimpinan dan tercatati</li> <li>&gt; Membimbing disertasi</li> </ul> | skah buku yang diterbitkan ber ISBN disetujui oleh<br>atau ebook yang diunggah pada situs resmi<br>skah buku internasional (berbahasa dan diedarkan<br>nimal 3 negara) disetujui oleh pimpinan dan<br>atu judul penelitian (termasuk membimbing<br>asi dan atau thesis) atau pembuatan karya seni<br>uk karya pengabdian kepada masyarakat) yang<br>ok (disetujui oleh pimpinan dan tercatat)<br>an atau memmbuatan karya seni atau teknologi<br>a pengabdian kepada masyarakat (disetujui oleh<br>si | <ul> <li>Menyebarluaskan gagasan dan diterbitkan di Jurnal tidak</li> <li>Menyebarluaskan gagasan dan diterbitkan di Jurnal terakr</li> <li>Menyebarluaskan gagasan dan diterbitkan di Jurnal terakr</li> <li>internasional (dalam bahasa internasional)</li> <li>Menyebarluaskan gagasan melalui orasi ilmiah atau sebag</li> <li>seminar tingkat regional daerah, institusional (minimum fak</li> <li>Menyebarluaskan gagasan melalui orasi ilmiah atau sebag</li> <li>seminar tingkat nasional</li> <li>Menyebarluaskan gagasan melalui orasi ilmiah atau sebag</li> <li>seminar tingkat nasional</li> <li>Menyebarluaskan gagasan melalui orasi ilmiah atau sebag</li> <li>seminar tingkat internasional (dengan bahasa internasional</li> <li>Memberikan pelatihan/ penyuluhan/ penataran kepada m</li> <li>Mendifusikan (menyebarluaskan) temuan karya teknologi</li> </ul> |

Menulis satu judul naskah buku yang diterbitkan ber ISBN disetujui oleh pimpinan dan tercatat atau ebook yang diunggah pada situs resmi

| Kategori Publikasi:                   | Pilih              | ~      |
|---------------------------------------|--------------------|--------|
| Nama/ Judul Penelitian/<br>Publikasi: |                    |        |
| Semester:                             | Pilih              | ~      |
| Tahun Ajaran:                         | Pilih              | ~      |
| Bukti Penugasan:                      |                    |        |
| SKS:                                  |                    |        |
| Sumber Dana:                          |                    |        |
| Capaian:                              |                    |        |
| Laman Publikasi:                      |                    |        |
|                                       | Tambah             |        |
| Daftar                                |                    |        |
| Kembali                               | i Simpan Sementara | Lanjut |

Seluruh menu dalam bidang Kewajiban Khusus Profesor harus diisi

rakreditasi

iltas) i pembicara

lan atay

### Bidang Pengabdian Masyarakat

Pengabdian Masyarakat

- Menduduki jabatan pimpinan pada lembaga pemerintahan/ pejabat negara yang harus dibebaskan dari jabatan organiknya. Tiap semester
   Melaksanakan pengembangan hasil pendidikan, dan penelitian yang
- dapat dimanfaatkan oleh masyarakat/ industri. Tiap program
- » Memberi latihan/ penyuluhan/ penataran/ ceramah pada masyarakat. Terjadwal/ terprogram
- » Memberi latihan/ penyuluhan/ penataran/ ceramah pada masyarakat. Insidental
- » Memberi pelayanan kepada masyarakat atau kegiatan lain yang menunjang pelaksanaan tugas pemerintahan dan pembangunan » Kegiatan Sosial
- » Pengurus Yayasan
- » Kegiatan Keagamaan
- » Kegiatan Kelompok Perkampungan
- » Membuat/ menulis karya pengabdian pada masyarakat yang tidak dipublikasikan. Tiap karya

#### **Kegiatan Sosial**

| Nama Kegiatan:   |                    |          |
|------------------|--------------------|----------|
| Semester:        | Pilih              | <b>v</b> |
| Tahun Ajaran:    | Pilih              | <b>v</b> |
| SKS:             |                    |          |
| Masa Penugasan:  |                    |          |
| Bukti Penugasan: |                    |          |
| Capaian:         |                    |          |
| Outcome:         |                    |          |
|                  | Tambah             |          |
| Daftar           |                    |          |
| Kembal           | i Simpan Sementara | Lanjut   |

Seluruh menu dalam bidang Pengabdian Masyarakat harus diisi

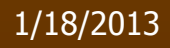

## Bidang Penunjang Tridarma

#### **Bidang Penunjang Tri Darma**

- » Menjadi anggota dalam suatu Panitia/Badan pada Perguruan Tinggi
- » Menjadi anggota Panitia/Badan pada Lembaga Pemerintah
- » Menjadi anggota Organisasi Profesi
- » Mewakili Perguruan Tinggi/ Lembaga Pemerintah duduk dalam Panitia Antar Lembaga Tiap Kepanitiaan
- » Menjadi anggota delegasi Nasional ke pertemuan Internasional

- » Memiliki peran serta aktif dalam pengelolaan jurnal ilmiah
- » Memiliki peran serta aktif dalam pertemuan ilmiah
- » Mendapat tanda jasa/penghargaan
- » Menulis buku pelajaran SLTA ke bawah yang diterbitkan dan diedarkan secara nasional
- » Mempunyai prestasi di bidang olahraga/humaniora

#### Menjadi anggota dalam suatu Panitia/Badan pada Perguruan Tinggi

| Nama Kegiatan:   |                  |              |
|------------------|------------------|--------------|
| Semester:        | Pilih            | <b>v</b>     |
| Tahun Ajaran:    | Pilih            | $\checkmark$ |
| SKS:             |                  |              |
| Masa Penugasan:  |                  |              |
| Bukti Penugasan: |                  |              |
| Capaian:         |                  |              |
| Outcome:         |                  |              |
|                  | Tambah           |              |
| Daftar           |                  |              |
| Kembal           | Simpan Sementara | Lanjut       |

Seluruh menu dalam bidang Penunjang Tridarma harus diisi

## Konfirmasi

|          | ldentitas                        |
|----------|----------------------------------|
| <b>⊻</b> | Data Telah Terisi                |
|          | Kepegawaian                      |
| ✓        | Data Telah Terisi                |
|          | Akademik                         |
| ×        | Data masih Belum Lengkap         |
|          | Pendidikan dan Pengajaran        |
| ×        | Data masih Belum Lengkap         |
|          | Penelitian dan Pengembangan Ilmu |
| ×        | Data masih Belum Lengkap         |
|          | Profesor                         |
| ×        | Data masih Belum Lengkap         |
|          | Pengabdian Masyarakat            |
| ×        | Data masih Belum Lengkap         |
|          | Bidang Penunjang Tridarma        |
| ×        | Data masih Belum Lengkap         |

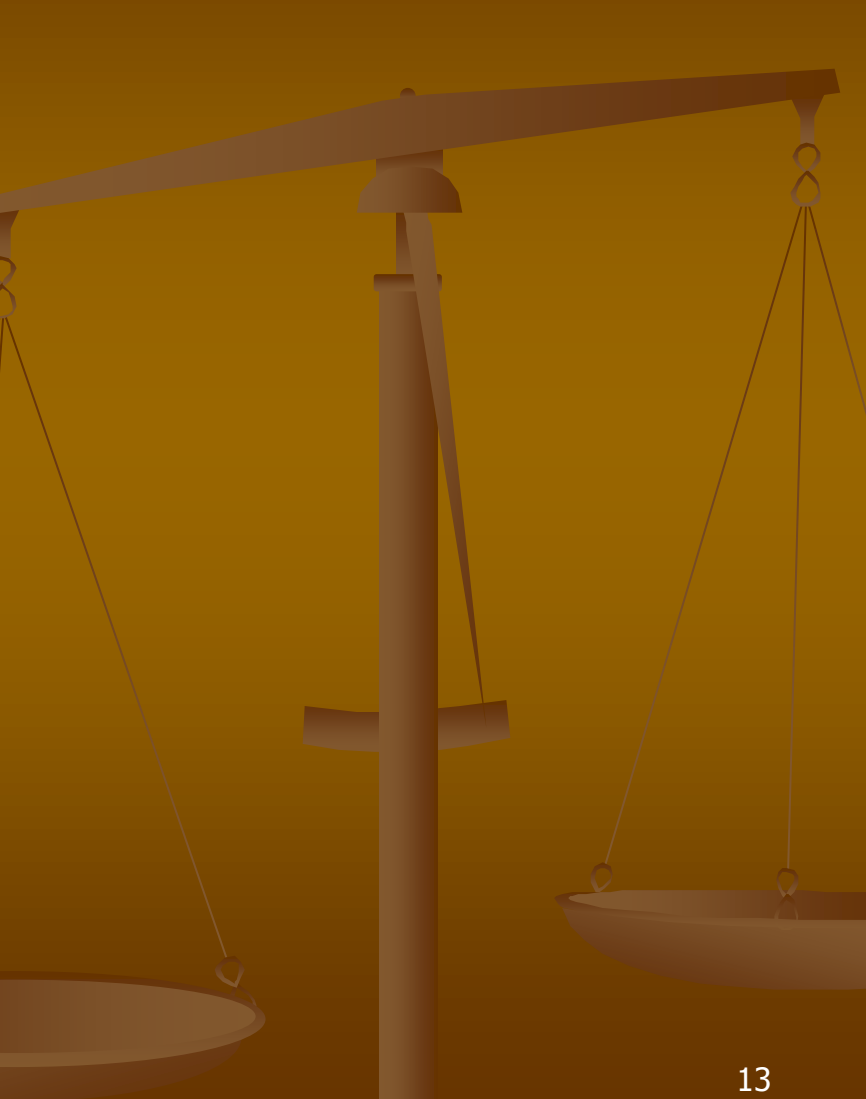

# TERIMAKASIH